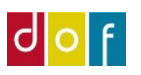

# Kataloger og Kategorier

# 1. Holdkataloger/Holdkategorier

De kategorier, som den enkelte aftenskole anvender skal oprettes i listen **Holdkategorier**. De kan findes via vinduet **Skoleopsætning** og dernæst under fanebladet **Start Holdkategorier**.

Det er også her Katologerne skal oprettes.

| Aftenskolesekretær - Microsoft | Dynamics NAV 2017                |
|--------------------------------|----------------------------------|
| 🗧 🕞 🔻 👫 🛛 FORA 🕨 Sta           | rtside 🕨                         |
| HANDLINGER RAPPO               | RT                               |
| R 💄 🛛                          |                                  |
| Hold Person Undervisningsste   | ed Skoleopsætning Udstyr Opdater |
| Ny                             | Opsætning Generelt Side          |
| Rollecenter                    | Aftenskolesekretær               |
| Personer                       | Artenskolesekretder              |
|                                |                                  |

| STAR      | T HANDLING      | ER NAVIG                   | ER                                             |                  |                             |                              |              |                 |               |           |
|-----------|-----------------|----------------------------|------------------------------------------------|------------------|-----------------------------|------------------------------|--------------|-----------------|---------------|-----------|
| is Redi   | iger Feriekaler | der Registrer<br>feriedage | Holdtyper<br>Afdelinger<br>Sociale medier link | Rapportopsætning | Niveauer<br>Hovedkategorier | Pristyper<br>Betalingsformer | % Rabatkoder | <b>O</b> pdater | Ryd<br>filter | Gå<br>til |
| dministre | er              | 5                          |                                                | Skole            |                             |                              |              |                 | Side          |           |

Skoleopsætning

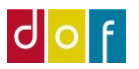

# Katalog

Kataloger viser den hjemmeside (eller det papir-katalog) som holdene skal med i. Under kataloger kan der også angives hvilken periode kataloget skal vises på hjemmesiden. Kataloget vil automatisk stå til at være portal tilgængeligt, det kan vælges fra.

| 📶 Rediger - Kataloger |       |                     |              | -              |              | ]      | × |
|-----------------------|-------|---------------------|--------------|----------------|--------------|--------|---|
| ▼ START               |       |                     |              |                |              |        | 0 |
| 🗱 🔤 🖓 📰               |       | 🖸 Vis som liste     |              | <b>S</b> l:One | Note         | Ø      |   |
| Ny Rediger liste      |       | 📆 Vis som diag      | ram          | - Noter        |              | ×      |   |
| Slet på hold          | đ     |                     |              | 🔒 Links        |              | M      |   |
| Ny Administrer Proces |       | Vis                 |              | Vis tilkr      | yttet        | Side   |   |
| Kataloger 🔹           | Skriv | for at filtrere (   | Nav          | 'n             |              | -      | ~ |
|                       |       |                     |              | Ingen filt     | re er ar     | nvendt |   |
| Navn                  |       | Katalog fra<br>dato | Kata<br>dato | ilog til       | Port<br>tilg | al     |   |
| Efterår 2018          |       | 01-07-2018          |              |                | $\checkmark$ |        |   |
|                       |       |                     |              |                |              |        |   |
| Forăr 2108            |       | 01-01-2018          |              |                | $\checkmark$ |        |   |
| Forăr 2108            |       | 01-01-2018          |              |                | $\checkmark$ |        |   |
| Forår 2108            |       | 01-01-2018          |              |                |              |        |   |
| Forăr 2108            |       | 01-01-2018          |              |                |              |        |   |
| Forăr 2108            |       | 01-01-2018          |              |                |              | ОК     |   |

| 📊 Rediger | - Hold i katalog                         |                 |                                  | _       |           | ×    |
|-----------|------------------------------------------|-----------------|----------------------------------|---------|-----------|------|
| ▼ STA     | RT                                       |                 |                                  | FOR     | 4 - ST-10 | )6 ? |
| Ny<br>Ny  | Vis liste Rediger liste Slet Administrer | TQ<br>TQ<br>Vis | Stiller<br>Stiller<br>Vis tiller | et Side |           |      |
| Hold i k  | atalog •                                 | / for at        | filtrere (                       | Holdnr. | •   -     | • •  |
| Holdnr.   | 🔺 Katalog                                |                 | Beskrivelse                      |         |           |      |
| 18-3501   |                                          | 1 E             | fterår 2018                      |         |           |      |
| 18-4001   |                                          | 1 E             | fterår 2018                      |         |           |      |
| 18-4002   |                                          | 1 E             | fterår 2018                      |         |           |      |
| 18-5001   |                                          | 1 E             | fterår 2018                      |         |           | - 1  |
| 18-5002   |                                          | 1 E             | fterår 2018                      |         |           |      |
| 18-5003   |                                          | 1 6             | fterår 2018                      |         |           |      |
| 18-5010   |                                          | 1 E             | fterår 2018                      |         |           |      |
| 18-5011   |                                          | 1 E             | fterår 2018                      |         |           |      |
| 18-5012   |                                          | 1 E             | fterår 2018                      |         |           |      |
| 18-5013   |                                          | 1 E             | fterår 2018                      |         |           |      |
| 18-6001   |                                          | 1 6             | fterår 2018                      |         |           |      |
| 18-6002   |                                          | 1 E             | fterår 2018                      |         |           |      |
| 18-6005   |                                          | 1 E             | fterår 2018                      |         |           |      |
| 18-7000   |                                          | 1 E             | fterår 2018                      |         |           |      |
| 18-7001   |                                          | 1.6             | fterår 2018                      |         |           |      |
| 18-7006   |                                          | 1 E             | fterår 2018                      |         |           |      |
| 18-7008   |                                          | 1 E             | fterår 2018                      |         |           |      |
| <         |                                          |                 |                                  |         |           | >    |
|           |                                          |                 |                                  |         | O         | K    |

Hvis du trykker på **Katalog på hold,** får du en liste med de hold, der er i kataloget.

# Kategorier

9 Madlavning

12 Håndarbejde

10 Øl og vin

11 Billard

Holdkategorier er de emner, et hold kan høre til under.

| Rediger - Hovedkategorier              |                                           |                                |                     |                              |
|----------------------------------------|-------------------------------------------|--------------------------------|---------------------|------------------------------|
| START                                  |                                           |                                |                     |                              |
| Ny<br>Ny<br>Ny<br>Ny<br>Ny<br>Ny<br>Ny | ategorier Holdoversigt Kategorybeskrivels | se Vis som Vis som diagram Vis | Note Noter Links Op | pdater Ryd<br>filter<br>Side |
| ovedkategorier 🔹                       |                                           |                                |                     |                              |
|                                        |                                           |                                |                     |                              |
| ld 🚬 Navn                              | Underkategorier                           | SEO titel                      | SE                  | 0 beskrivelse                |
| 2 Bevægelse                            | Yoga, Svømning                            |                                |                     |                              |
| 3 Musik                                | Slagtøj, Sang                             |                                |                     |                              |
| 4 IT                                   | VuptiWeb,DOFPro,ASA                       |                                |                     |                              |
| 5 Sprog                                | Engelsk, Tysk, Spansk                     |                                |                     |                              |
| 6 Varmt Vand                           | Yoga, Svømning, Bevægelse                 |                                |                     |                              |
| 7 Musik                                | Trommer, Klaver, Trompet, Gui             | tar Lær at spille et in:       | strument            |                              |
| 8 Kategori1                            | Underkateri 1, Underkategori              | 2                              |                     |                              |

Madkurser for alle aldre

Pasta, Flæskesteg, Tapas

Djempe

Uøvende

Strik, syning

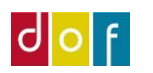

For at se underkategorierne til eks. Håndarbejde, trykkes der på **Underkategorier** og nedenståendeopgaverude kommer frem. Her kan der også tilføjes nye kategoriværdier (underunderkategori) og spærre brugen af dem.

| Rediger -                 | Underkategorie                                    | er - Hånda | arbejde             | _                         |           | $\times$ |
|---------------------------|---------------------------------------------------|------------|---------------------|---------------------------|-----------|----------|
| <ul> <li>START</li> </ul> | HANDLIN                                           | GER        |                     |                           |           | 0        |
| Ny Ny                     | Vis liste<br>Rediger liste<br>Slet<br>Administrer | Proces     | Vis V               | ្តា<br>ដ<br>is tilknyttet | C<br>Side |          |
| Underkat                  | egorier •                                         |            |                     |                           |           | 1        |
| Værdi                     | Skriv to                                          | pæ V       | re (   Væ<br>ærdier | rdi                       | ▼   →     | ~        |
| Strik                     |                                                   |            |                     |                           |           |          |
| syning                    |                                                   |            |                     |                           |           |          |
|                           |                                                   |            |                     |                           |           |          |
|                           |                                                   |            |                     |                           |           |          |
|                           |                                                   |            |                     |                           |           |          |
|                           |                                                   |            |                     |                           |           |          |
|                           |                                                   |            |                     |                           |           |          |
|                           |                                                   |            |                     |                           |           |          |
|                           |                                                   |            |                     |                           |           |          |
|                           |                                                   |            |                     |                           |           |          |
|                           |                                                   |            |                     |                           |           |          |
| <                         |                                                   |            |                     |                           |           | >        |
|                           |                                                   |            |                     |                           | ОК        |          |

For at se hvilke hold der er tilknyttet kategorien Håndarbejde, trykkes der på **Holdoversigt.** Kommer nedenstående listevisning frem, hvor der også vises hvordan det enkelte hold er placeret ikategorierne.

| 🖬 Rediger - Hold | lkategorier                                    |                         |                           |                        |
|------------------|------------------------------------------------|-------------------------|---------------------------|------------------------|
| ▼ START          |                                                |                         |                           |                        |
|                  |                                                | Q 💵 🥊 🗋                 | C 🏹 🚻                     |                        |
| Ny Vis<br>liste  | Rediger Slet Vis som Vis s<br>liste liste diag | com OneNote Noter Links | Opdater Ryd Søg<br>filter |                        |
| Ny               | Administrer Vis                                | Vis tilknyttet          | Side                      |                        |
| Holdkatego       | rier 🔹                                         |                         |                           | Skr                    |
|                  |                                                |                         |                           |                        |
| Holdnr.          | Holdnavn                                       | Holdkategori værdi      | Ka Kategoriværdi          | Katego Kategoriværdi 2 |
| 19021 ~          | Strik                                          | Håndarbejde             | Nej                       | 0                      |
| 19045            | Syning & tilskæring Mandag                     | Håndarbejde             | Nej syning                | 0                      |
| 19046            | Syning & tilskæring Tirsdag                    | Håndarbejde             | Nej syning                | 0                      |
|                  |                                                |                         |                           |                        |
|                  |                                                |                         |                           |                        |
|                  |                                                |                         |                           |                        |
|                  |                                                |                         |                           |                        |
|                  |                                                |                         |                           |                        |
|                  |                                                |                         |                           |                        |
|                  |                                                |                         |                           |                        |
|                  |                                                |                         |                           |                        |
|                  |                                                |                         |                           |                        |
| -                |                                                |                         |                           |                        |
|                  |                                                |                         |                           |                        |

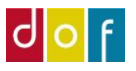

# Brug af kataloger og kategorier, når der oprettes hold

## Åbn et hold.

Eks. her er det et engelsk hold, hvor der skal sættes holdkategorier på og tilknyttes katalog.

# Vælg kategorier

| _                                        |                                                                  |                                                                  |                                                             |        |
|------------------------------------------|------------------------------------------------------------------|------------------------------------------------------------------|-------------------------------------------------------------|--------|
| Rediger - Holdkort - 19                  | 0004 · Engelsk for begyndere                                     |                                                                  |                                                             |        |
| <ul> <li>START HANDL</li> </ul>          | INGER NAVIGER RAPPORT                                            | _                                                                |                                                             |        |
| Vis Rediger<br>Ny<br>Slet<br>Administrer | oret e-mail til Hold Opret Se<br>undervisere mødegange mødegange | egorier<br>Rediger Hold H<br>priser rabatkoder betalin<br>Proces | Fakturer Deltagere Administrative Prisændring<br>ggsfrister | raj    |
| 19004 · Engelsk f                        | for begyndere                                                    |                                                                  |                                                             |        |
| Generelt                                 |                                                                  |                                                                  |                                                             | **     |
| Nummer:                                  | 19004                                                            | Status:                                                          | Tilmeldingsklar                                             |        |
| Holdnavn:                                | Engelsk for begyndere                                            | Intern holdstatus:                                               | ~                                                           |        |
| Undertitel:                              |                                                                  | Intern holdstatus beskrivelse:                                   |                                                             |        |
| Tilmeldingsfrist:                        | ~                                                                | Holdtype:                                                        | ALMEN ~                                                     |        |
| Fra Dato:                                | 10-09-2019                                                       | Primær undervisernr.:                                            | 1005 ~                                                      |        |
| Til Dato:                                | 10-12-2019                                                       | Primær undervisernavn:                                           | Dorte Hidan                                                 |        |
| Fra KI.:                                 | 12:00:00                                                         | Undervisningssted nr.:                                           | KS1005 ~                                                    |        |
| Til KI.:                                 | 14:00:00                                                         | Undervisningssted Navn:                                          | Sprogskolen Roskilde                                        |        |
| Min Antal deltagere:                     |                                                                  | Lokalenr.:                                                       | KS1006 ~                                                    |        |
| Max. Antal deltagerer                    |                                                                  | Lokale Navn:                                                     | Multilokale                                                 |        |
| Antal Jaktionen                          | 25.00                                                            | Skole afdelingskode:                                             | 1 ~                                                         |        |
| Antariektionen                           | 53,00                                                            | Skole afdelingsnavn:                                             | DOF Test skole                                              |        |
|                                          |                                                                  | Statistikgruppe:                                                 | Kommunikationsfag v                                         |        |
|                                          |                                                                  |                                                                  | ✓ Vis flere                                                 | a felt |

### Tryk på holdkategorier i båndet.

På nedenstående billede skal der tages stilling til hvilket kategori man gerne vil have holdet i. Det er muligtat vælge flere hovedkategorier, med tilhørende underkategorier. De vælges ud fra rullemenuen under holdkategori id/Kategoriværdi-id (markeret med orange)

For at et hold vises korrekt på hjemmesiden skal det være tilknyttet en af de "laveste" underkategorier. Altså for *Hovedkategori værdi: Sprog* skal hold tilknyttes underkategori = *Kategoriværdi: enten Engelsk, Tysk eller Spansk*. Har underkategorier også underkategorier = *Kategoriværdi 2: Begynder eller Øvede* skal denne også vælges.

Når kategorierne er valgt, trykkes der ok.

| Rediger - Underkategorier             | <i></i>                              |                             |                            | _ r                                       | 7       |
|---------------------------------------|--------------------------------------|-----------------------------|----------------------------|-------------------------------------------|---------|
|                                       |                                      |                             |                            | L                                         | _       |
| Ny Vis Rediger Slet<br>Ny Administrer | Vis som<br>Vis som<br>Vis tilknyttet | dater Ryd<br>filter<br>Side |                            |                                           |         |
| Underkategorier 🔹                     |                                      |                             |                            | Skriv for at filtrere (   Holdkategori-id | -   ->  |
|                                       |                                      |                             |                            | Filter                                    | : 19004 |
| Holdka Holdkategori værdi             | Katego 🔺 Kategoriværdi               | Katego<br>2                 | Kategoriværdi 2            | Katego 👗 Kategoriværdi 3<br>3             |         |
| 5 Sprog                               | 21 Engelsk                           |                             | 24 🗸 Begynder              | 0                                         |         |
|                                       |                                      | ▼ <sup>Værdi</sup>          |                            |                                           |         |
|                                       |                                      | Begynder                    |                            |                                           |         |
|                                       |                                      | Øvede                       |                            |                                           |         |
|                                       |                                      |                             |                            |                                           |         |
|                                       |                                      |                             |                            |                                           |         |
|                                       |                                      |                             |                            |                                           |         |
|                                       |                                      |                             |                            |                                           |         |
|                                       |                                      | Ny Av                       | anceret 🔻 Angiv som standa | rdfilterkolonne 🔐                         |         |

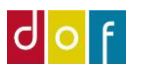

### **Tilknyt katalog**

Tryk på ikonet **Holdkataloger.** Nedenstående opgaverude kommer frem. I holdkatalog-id kan du irullemenuen vælge hvilket katalog holdet skal optræde i. Et hold kan være i flere kataloger.

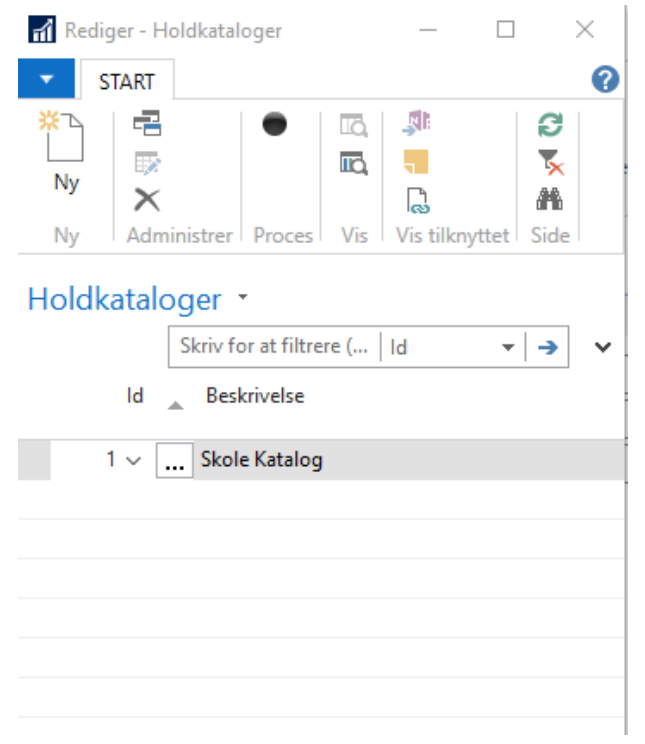

Holdet skal først have **status tilmeldingsklar eller igangsat**, før det er tilgængeligt på hjemmeside. (Desuden vises hold hvor tilmeldingsfristdato og/eller slutdato er overskredet ikke)